To access your Practioner ID, you must log into your.acsi.org. If you have never logged in, please follow the steps below.

- 1. Log into Community and set-up your universal password. This reset process only needs to occur the first time you log into your profile for ACSI.
- 2. If you have already logged in to your ACSI account, please skip to step 6.
  - a. The acsi.org website

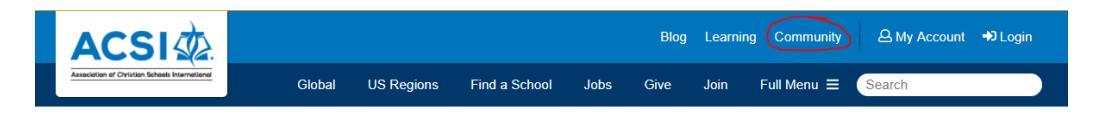

b. Going directly to the <u>https://community.acsi.org</u> website

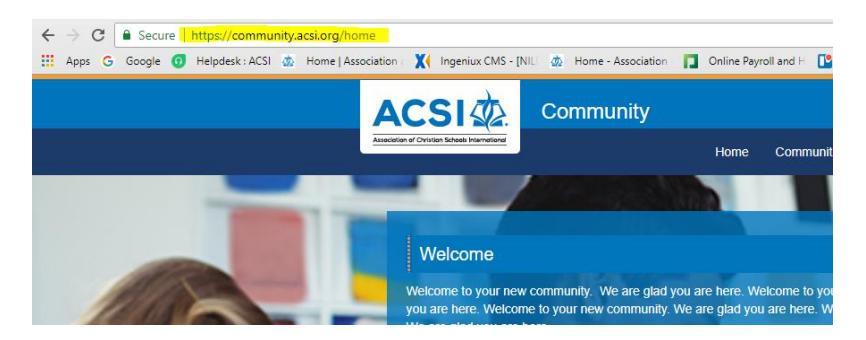

2. Click the Login button in upper right of screen

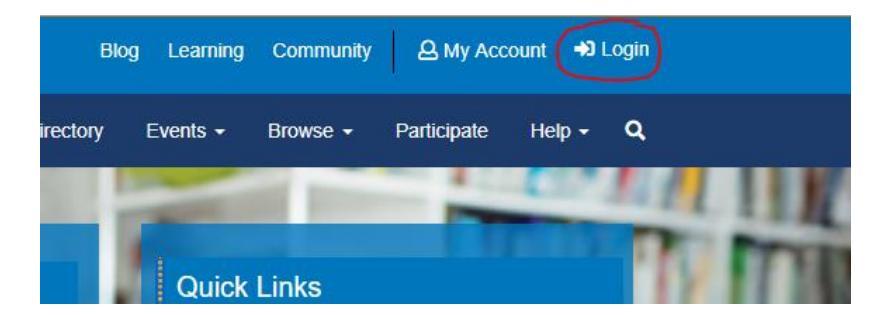

3. Click the *"I forgot my password"* button and fill in your email address. Click Find My User Account button

| Account Login                                                                                 | ACSI                                                          |
|-----------------------------------------------------------------------------------------------|---------------------------------------------------------------|
| Important Message                                                                             |                                                               |
| If you have not logged in June 4, click "I forgot my You will receive an email your password. | to acsi.org since<br>password" below.<br>with a link to reset |
| Email Address                                                                                 |                                                               |
| Password                                                                                      |                                                               |
|                                                                                               |                                                               |
| Sign In                                                                                       |                                                               |
| Keep me signed in                                                                             |                                                               |
| I forgot my user nam                                                                          | e                                                             |
| I forgot my password<br>Contract Member Con                                                   |                                                               |
| *Please enter EITHER yo<br>OR your user name.                                                 | •<br>ur e-mail address                                        |
| E-mail Address                                                                                |                                                               |
|                                                                                               |                                                               |
| OR User Name, if differe                                                                      | ent                                                           |
|                                                                                               |                                                               |
| Find My User                                                                                  | Account                                                       |
| New User? Create an Acc                                                                       | count Here                                                    |
|                                                                                               |                                                               |
| Create Acc                                                                                    | ount                                                          |

4. Click the link sent to you via email. Check your junk mail.

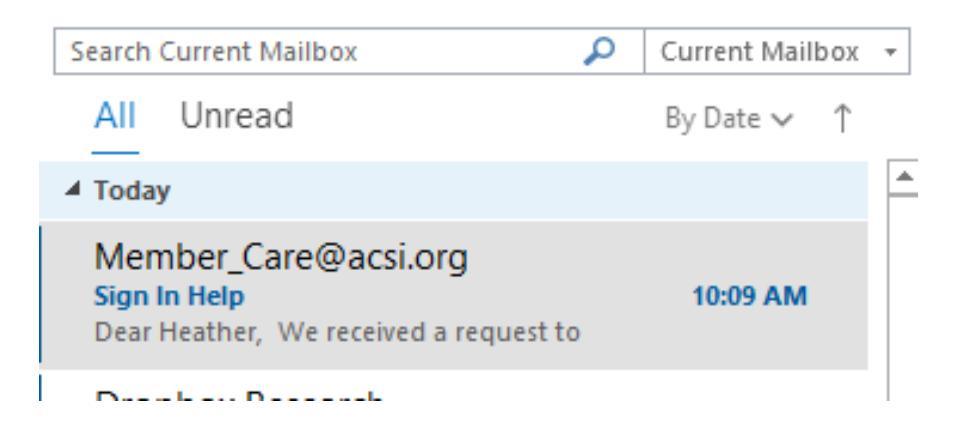

## 5. Fill in the required fields and click Save Changes

| Root > Home > Reset Password                                                                                                    |                                   |
|----------------------------------------------------------------------------------------------------|-----------------------------------|
| Password Requirements                                                                                                    |                                   |
| <sup>-</sup> or passwords: length = 8, numeric characters = 1, upper case characters = 1, lower case characters = 1.<br>Jser name *<br>heather_wendt@acsi.org<br>Password * |                                   |
| Please Confirm New Password                                                                                                    |                                   |
| Secret Question                                                                                                    |                                   |
| What is the name of your favorite pet?                                                                                                    |                                   |
| Secret Answer *                                                                                                    |                                   |
| Please confirm secret answer                                                                                                    |                                   |
| Before resetting your password we need to verify that you are a real person. To confirm that you are really seeing this you see in this image into the box below.           | screen please type the characters |
|                                                                                                    |                                   |
| Save Channes Cancel                                                                                                    |                                   |

6. Upon logging in, you will need to go to your.acsi.org and login at the top right corner:

| Cheal:                       | lsea N 🗙 🎪 Home                      | × Whova EM ×   W         | Whova EM 🗙 🛛 🕻 | 📙 Internation 🗙 📔 🗾 2023 I                               | CEC 🗙 🛛 🗱 Regist  | tratio 🗙   🧮 ICI | EC Asia 2 ×    | +          |          | —       | D          | $\times$ |
|------------------------------|--------------------------------------|--------------------------|----------------|----------------------------------------------------------|-------------------|------------------|----------------|------------|----------|---------|------------|----------|
| $\leftarrow \   \rightarrow$ | C 🌢 your.acsi.org                    |                          |                |                                                          |                   |                  |                | e ★ G      | GX       | * 0     | J ()       | :        |
| 🤹 ACSI                       | 🞪 ACSI Connections 🛛 🥋               | ACSI Global  🙍 Your ACSI | PayCom 🕨 Pla   | anner 🦚 SharePoint <table-cell-rows> O</table-cell-rows> | neDrive 📕 Protech | 🕖 Whova 🧳        | Brazen 🕥       | Sitefinity | >>       |         | All Bookma | arks     |
|                              | ACSI CONSISTENT Scheele Internatione |                          |                |                                                          |                   | Blog   Communi   | ity   Learning | Login   Re | gister ( | ۹       |            |          |
|                              |                                      | Home                     | Events         | Curriculum & Assessme                                    | nts Course S      | Subscriptions    |                |            |          |         |            |          |
|                              | MIDNERHIERDE I                       |                          |                |                                                          |                   |                  |                |            |          | 1000000 |            |          |

7. Sign in with your email and password. If you forgot your password, there is a link to reset it below:

| $\leftarrow \   \rightarrow$ | C 🔒 your.acsi.org/Security/Sign-In?returnurl=%2f                         |                                                                                                    | 🅶 🖻 🖈 🕒 🌘                              |  |  |  |  |
|------------------------------|--------------------------------------------------------------------------|----------------------------------------------------------------------------------------------------|----------------------------------------|--|--|--|--|
| ACSI                         | 💩 ACSI Connections 👜 ACSI Global 💩 Your ACSI 📘 PayCom 🖡 Planner 🦚 ShareF | Point Point OneDrive Protech 视 Whova                                                                                                    | ı 🆸 Brazen 🚱 Sitefinity 🛛 📙 All Book   |  |  |  |  |
|                              |                                                                          | ALL ALL CARD                                                                                                    | and the second second                  |  |  |  |  |
|                              | Sign In                                                                  | Create User Account                                                                                                    | t                                      |  |  |  |  |
|                              | Username / E-mail                                                        | Welcome! If you've never created ar                                                                                                    | n ACSI account please use this form to |  |  |  |  |
| ·                            | chealsea_allen@Acsi.org                                                  | create one today. Member school administrators have likely created an account for you. Inquire within your organization to get your login credentials, or contact ACSI Care Team for assistance: careteam@acsi.org 800.367.5391 |                                        |  |  |  |  |
|                              | Password                                                                 |                                                                                                    |                                        |  |  |  |  |
|                              |                                                                          |                                                                                                    |                                        |  |  |  |  |
|                              |                                                                          | A strong password should have: length = 8, numeric characters = 1, upper<br>case characters = 1, lower case characters = 1, symbol characters = 1                                                                               |                                        |  |  |  |  |
|                              | □ Keep me signed in if I close the browser                               |                                                                                                    |                                        |  |  |  |  |
|                              | Sign In                                                                  | First Name                                                                                                    |                                        |  |  |  |  |
| Λ                            |                                                                          |                                                                                                    | Ð                                      |  |  |  |  |
|                              | Do you need help signing into our site?                                  | Enter E-mail                                                                                                    | Confirm E-mail                         |  |  |  |  |
|                              | ○ Find my account by e-mail address                                      |                                                                                                    |                                        |  |  |  |  |
|                              | O I forgot my password                                                   |                                                                                                    |                                        |  |  |  |  |
|                              | O Contact ACSI Care Team                                                 | Create Password                                                                                                    | Confirm Password                       |  |  |  |  |

8. Click on Account/Profile to access your profile:

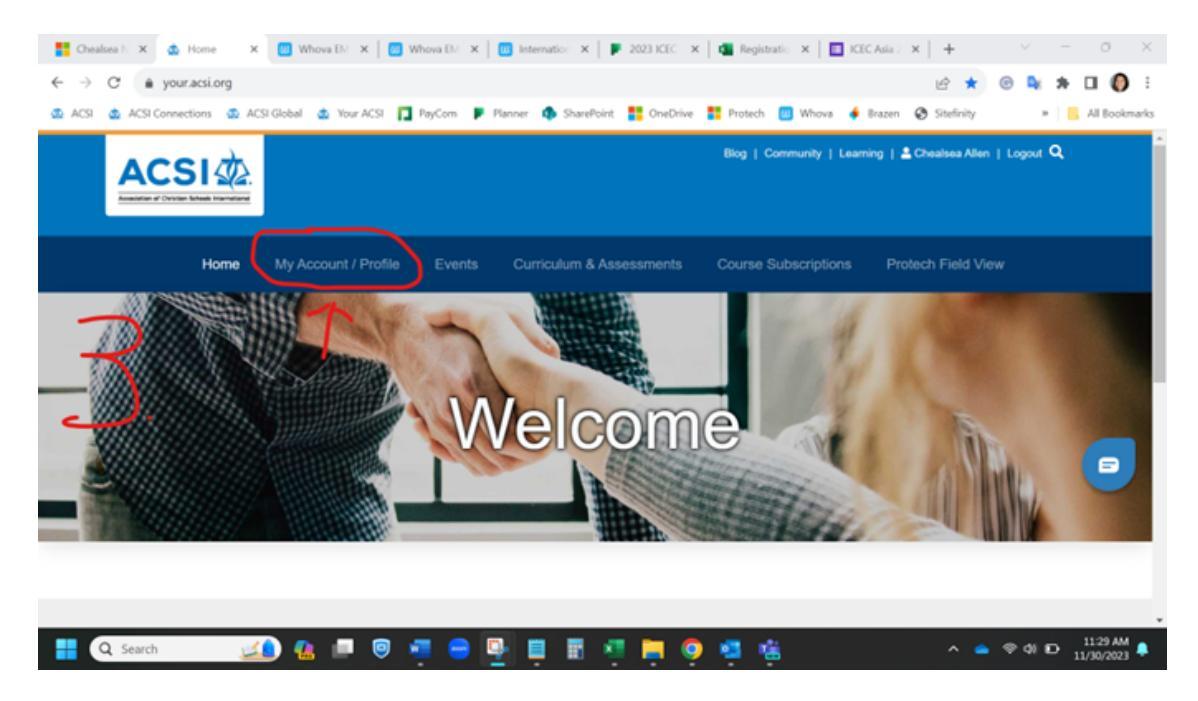

9. Click on Profile again and scroll to the bottom under the "About Me" section and you will find your practioner ID.

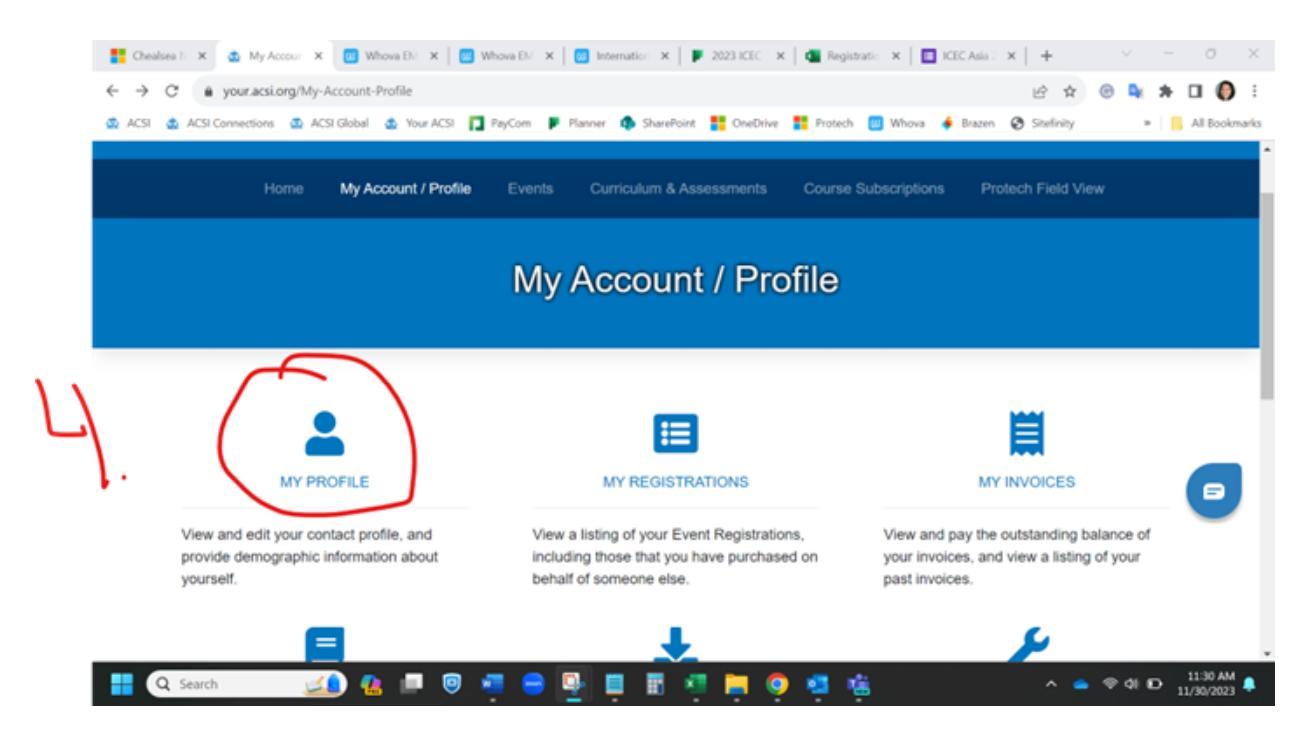